# 8th Annual Berlin Annual Berlin Annual Berli

#### OPEN SOURCE DIGITAL FORENSICS CONFERENCE

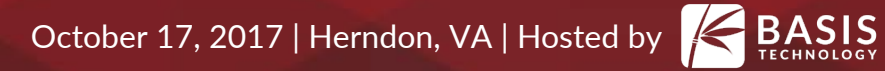

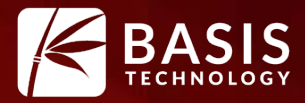

# **Triaging Media with Autopsy**

Richard Cordovano Basis Technology

#### What Problem Are We Trying to Solve?

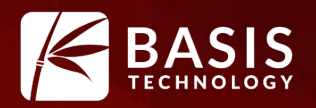

- You need to be able to make a quick decision when faced with a lot of data.
  - Doing a knock and talk. Want to know if there is notable data on the system in question.
  - At a location where there are lots of systems. Want to know which to analyze first (or which to image / grab).

#### How We Solve It

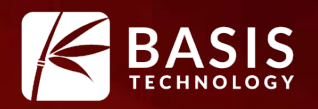

- Focus on files and locations that are most likely to be relevant.
- Make a partial image of the drive as we read it that can be later opened and analyzed.

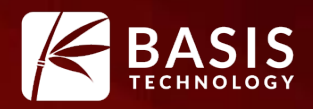

- 1. Plug drive into laptop via write blocker.
- 2. Run Autopsy and choose an "Ingest Profile"
- 3. Autopsy focuses on a subset of files and looks at hashes, keywords, etc.
- 4. VHD image file is made as the analysis is happening.
- 5. You see the results in real time and navigate the system at will.
- 6. Unplug external drive when done (or press Cancel).

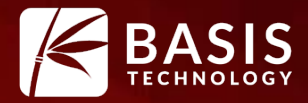

# Triaging Feature: Focus on The Relevant Files

#### **Short Time Requires Focus**

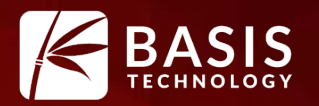

• We want to get the most relevant files down the pipelines first.

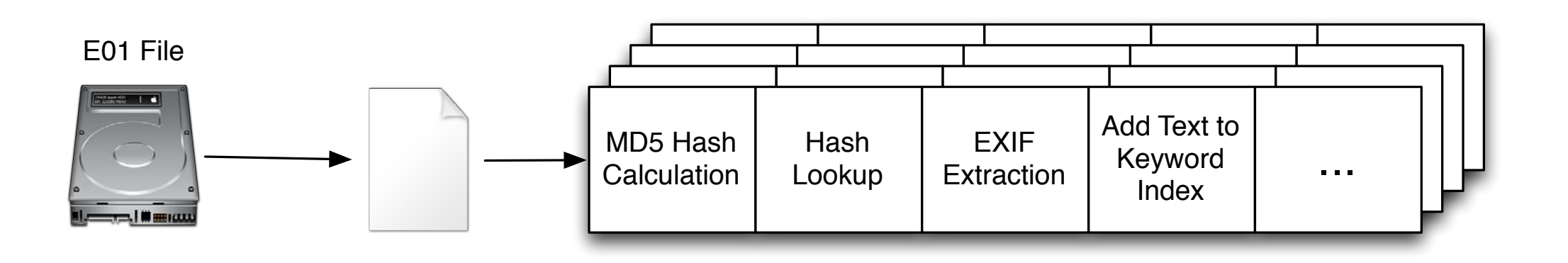

- Autopsy does this three ways:
  - User files are scheduled first
  - Filtering reduces files that are processed
  - Run predetermined modules with a single button click

#### Schedule User Folders First

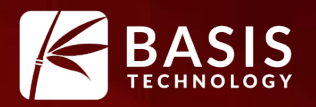

- Autopsy always runs user folders through the pipeline first.
- That's often where the good stuff is.

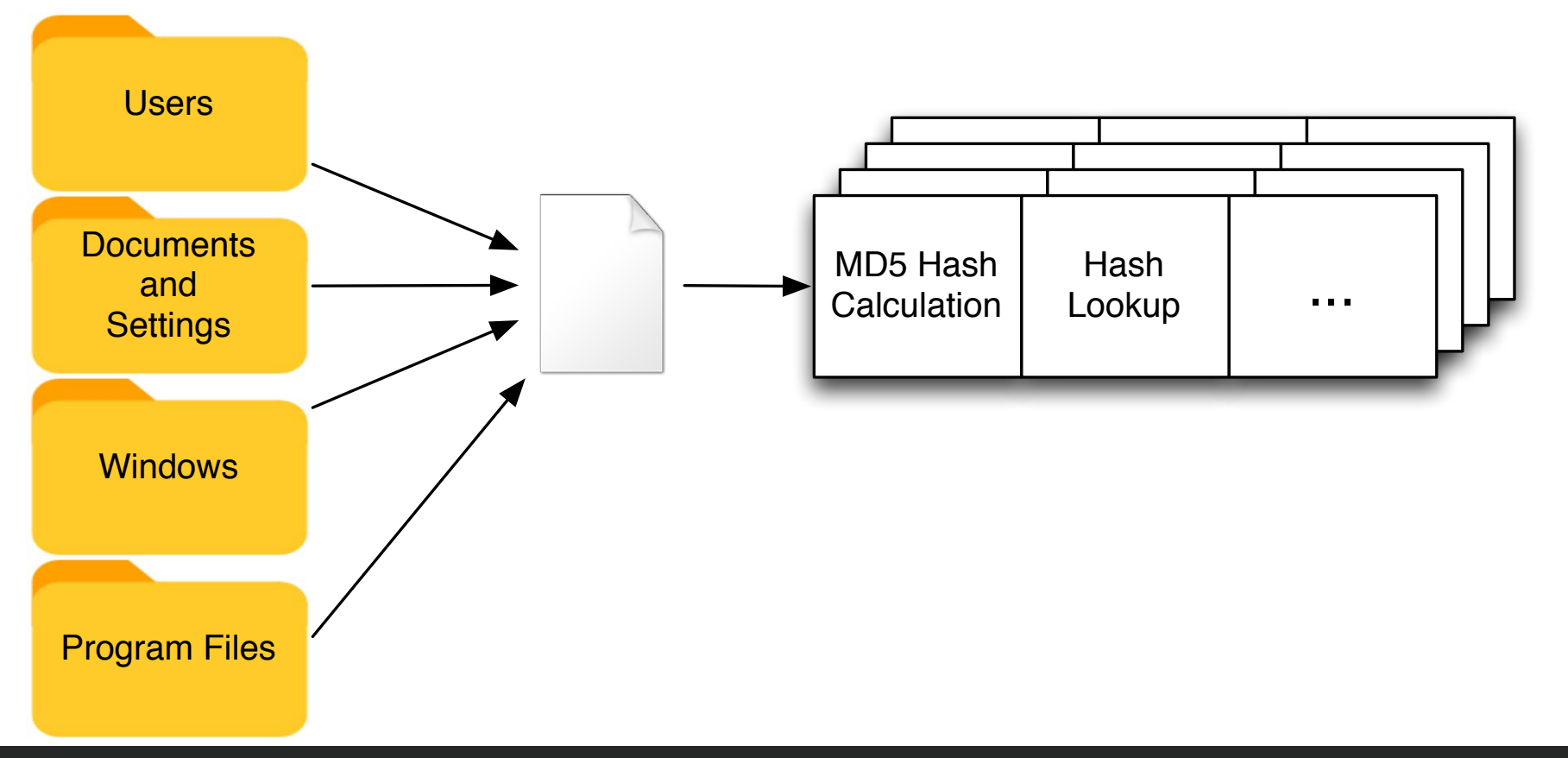

#### Subset of Files

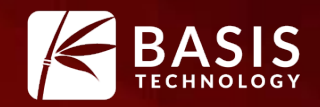

- Skip the files that are unlikely to be relevant.
- Filter based on: file name, parent folder.

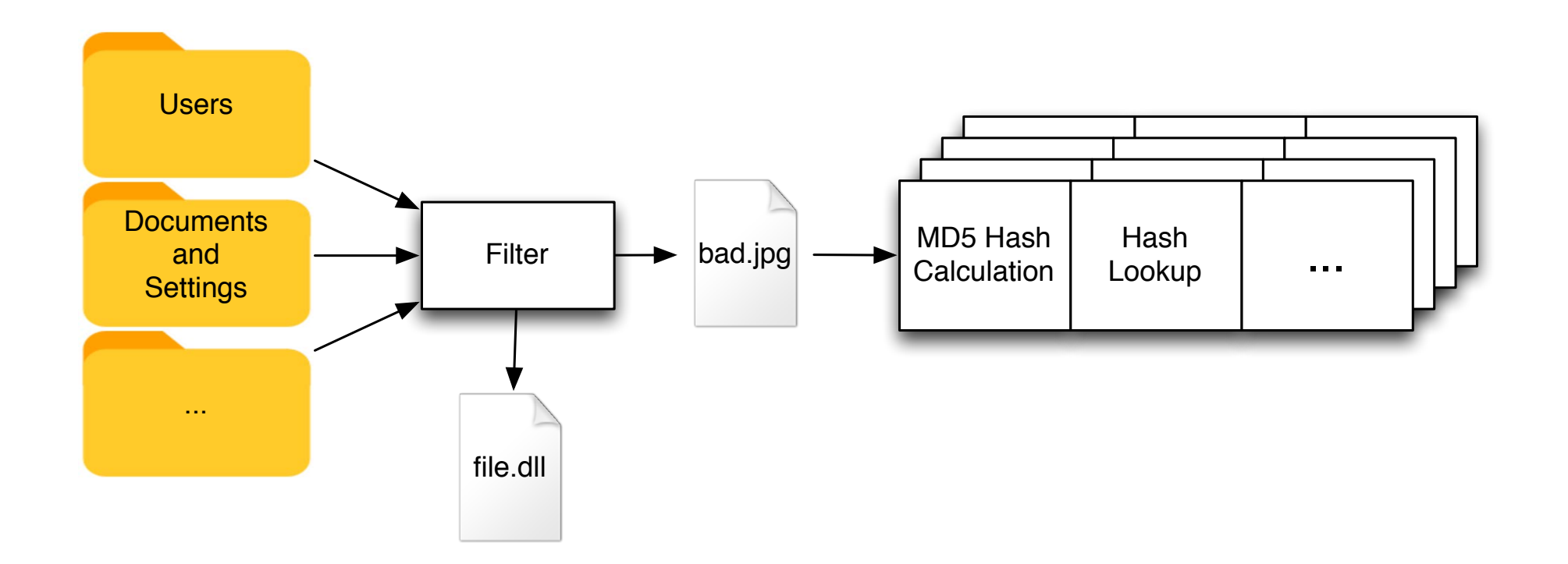

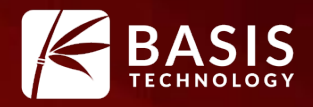

- Process all files with jpg, png, avi, mov, mp3, and mp4 extensions. Skip unallocated space.
- Process all files in the Desktop or My Documents Folder.
- Other ideas?

#### Making File Filters: Open Options Panel

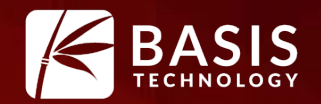

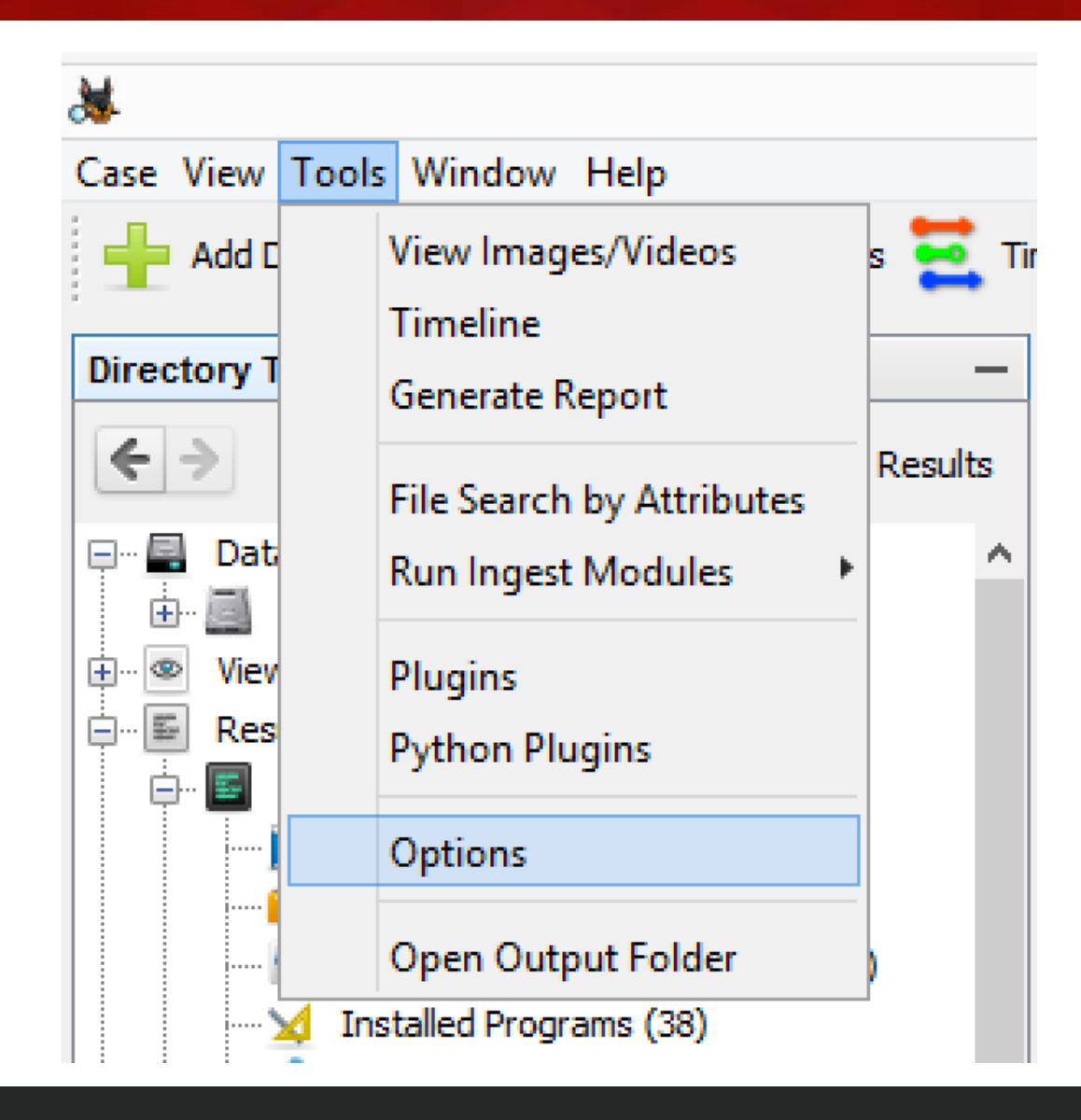

#### Making File Filters: The Ingest Options Panel

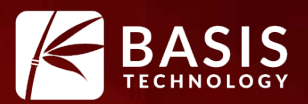

|                                                                                                    | è 🖌 🦯 🔟 🗔 ° 🛛                                                                    |
|----------------------------------------------------------------------------------------------------|----------------------------------------------------------------------------------|
| View Ingest Multi-User Keyword Search Hash Databases File Extensi                                                                                                    | sion Mismatch File Types Interesting Files Tags External Viewer Image / Video Ga |
| File Filters Profiles Settings                                                                                                    |                                                                                  |
| Add rules so that only a subset of the files in a data source are<br>analyzed. Rules are organized into sets and only one set can be used<br>at a time. A file need only match one rule to be analyzed. | Filter Details Description:                                                      |
| File Ingest Filters:                                                                                                    | v                                                                                |
|                                                                                                    | ☑ Ignore Unallocated Space                                                       |
|                                                                                                    | Rules:                                                                           |
|                                                                                                    |                                                                                  |
|                                                                                                    |                                                                                  |
|                                                                                                    |                                                                                  |
|                                                                                                    | New Rule Edit Rule Delete Rule                                                   |
|                                                                                                    | Rule Details                                                                     |
|                                                                                                    | Name Pattern:                                                                    |
|                                                                                                    | File Name Extension Only Regex                                                   |
|                                                                                                    | Path Pattern:                                                                    |
| Rew Filter Edit Filter Delete Filter                                                                                                    | Regex                                                                            |

#### Making a File Filter

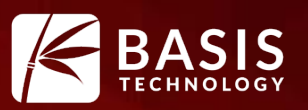

- Press "New Filter" button
- File Filter:
  - Set of rules that defines what <u>passes.</u>
  - Has a name and optional description.
  - Can ignore unallocated space.
  - Only one filter can be used a time.

|              | File Ingest Filter |
|--------------|--------------------|
| Filter Name: | Pictures           |
| Description  |                    |
|              |                    |
|              |                    |
|              |                    |
| Ignore Un    | allocated Space    |
|              | OK Cancel          |
|              |                    |

#### Add Rules

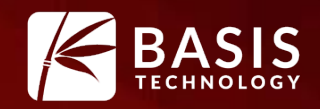

- Filters have a set of rules that are ORed together
- Rules can specify:
  - File name
    - Full name
    - Extension only
  - File path
    - The value must be a substring in the full path for the file to be analyzed.

#### Add Rules

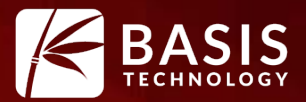

#### Press "New Rule" button

|    | File Ingest Filter ×                                          |           |                  |                  |  |  |  |  |
|----|---------------------------------------------------------------|-----------|------------------|------------------|--|--|--|--|
| uk | Enter information about files that you want to run ingest on. |           |                  |                  |  |  |  |  |
|    | Name Pattern:                                                 |           |                  |                  |  |  |  |  |
|    |                                                               | Full Name | ) Extension Only | Regex            |  |  |  |  |
|    | Path Pattern:                                                 |           |                  |                  |  |  |  |  |
|    |                                                               | Regex     | 🚺 Use / as       | s path separator |  |  |  |  |
|    |                                                               |           |                  |                  |  |  |  |  |
| k  | Rule Name (Optiona                                            | al):      |                  |                  |  |  |  |  |
|    |                                                               |           |                  |                  |  |  |  |  |
|    |                                                               | OK        | Cancel           |                  |  |  |  |  |

#### Example Rule: .jpg

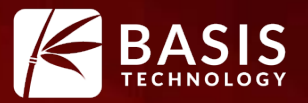

| e <ul> <li>Extension Only</li> <li>Regex</li> </ul> |
|-----------------------------------------------------|
|                                                     |
| 🕕 Use / as path separat                             |
|                                                     |
|                                                     |
|                                                     |
|                                                     |

#### Example Rule: Desktop folder

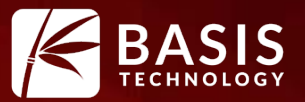

|   | File Ingest Filter                                            |
|---|---------------------------------------------------------------|
|   | Enter information about files that you want to run ingest on. |
|   | Name Pattern:                                                 |
| 1 | Full Name Extension Only Regex                                |
| 8 | ✓ Path Pattern: Desktop                                       |
|   | Regex 🚺 Use / as path separator                               |
|   |                                                               |
|   | Rule Name (Optional):                                         |
|   |                                                               |
| ų | OK Cancel                                                     |
| Ľ |                                                               |

#### Example Rule: jpgs in Downloads

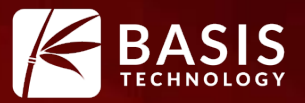

|          | File Ingest Filter                                            |  |  |  |  |  |  |  |  |
|----------|---------------------------------------------------------------|--|--|--|--|--|--|--|--|
|          | Enter information about files that you want to run ingest on. |  |  |  |  |  |  |  |  |
|          | ✓ Name Pattern: jpg                                           |  |  |  |  |  |  |  |  |
| 1        | ◯ Full Name                                                   |  |  |  |  |  |  |  |  |
| 16<br>/1 | ✓ Path Pattern: Downloads                                     |  |  |  |  |  |  |  |  |
|          | Regex 🚺 Use / as path separator                               |  |  |  |  |  |  |  |  |
|          |                                                               |  |  |  |  |  |  |  |  |
| -        | Rule Name (Optional):                                         |  |  |  |  |  |  |  |  |
|          |                                                               |  |  |  |  |  |  |  |  |
| .11      | OK Cancel                                                     |  |  |  |  |  |  |  |  |
|          |                                                               |  |  |  |  |  |  |  |  |

#### **Choosing a File Filter**

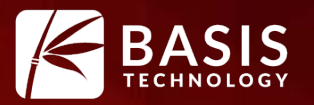

• When you pick the ingest modules to run, you can pick the filter.

|        |                          | Run Ingest N              | Nodules |                  |  |  |  |  |
|--------|--------------------------|---------------------------|---------|------------------|--|--|--|--|
|        | Configure Ingest Modules |                           |         |                  |  |  |  |  |
| odules |                          |                           |         |                  |  |  |  |  |
|        | Run ing                  | jest modules on:          |         | The selected mod |  |  |  |  |
|        | All File                 | The selected mot          |         |                  |  |  |  |  |
|        | All File:                |                           |         |                  |  |  |  |  |
|        | All File                 | All Files and Directories |         |                  |  |  |  |  |
|        | Picture                  |                           |         |                  |  |  |  |  |
|        | Create                   |                           |         |                  |  |  |  |  |
|        | •                        |                           |         |                  |  |  |  |  |
|        | •                        | Exif Parser               |         |                  |  |  |  |  |
|        | -                        | Keyword Search            |         |                  |  |  |  |  |

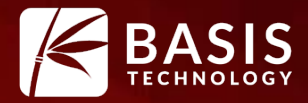

## Triaging Feature: Run Predetermined, Preconfigured Ingest Modules

#### Reduce the Modules You Run

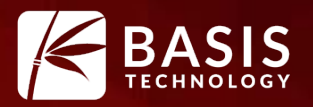

- Process more files by spending less time on each.
- Don't run the modules you don't need the results for.

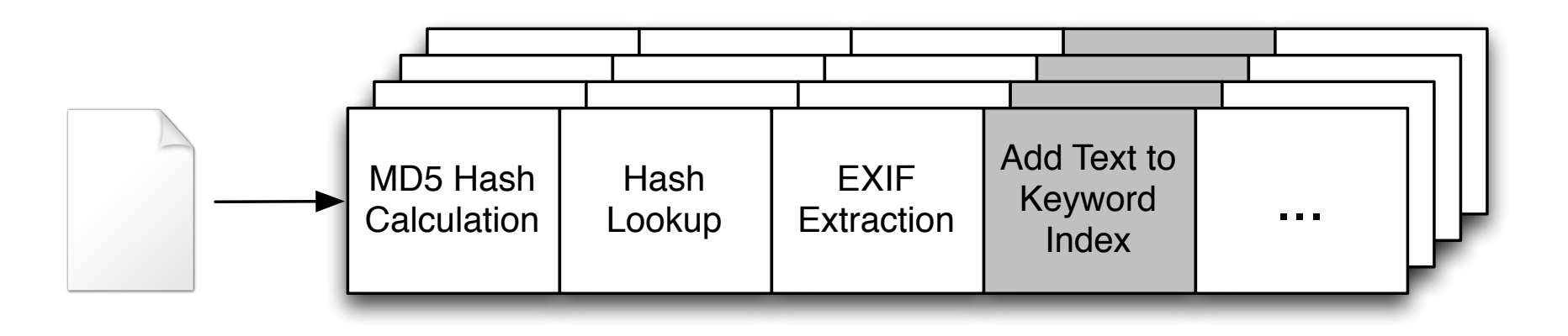

• You can manually do this. Or....

#### **Ingest Profiles**

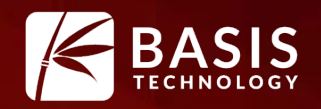

- Many triage sessions are similar and use the same settings.
- Save time by configuring a profile that specifies:
  - File filter to use (what files to process)
  - Ingest modules to use and their settings
- Example:
  - File filter that passes only .jpg, .png, .avi, .mov, etc. and all Downloads
  - Ingest modules for hash lookups, EXIF, open zip files

#### Making a Profile: Ingest Options Panel

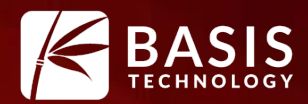

| View Ingest Multi-User Keyword Search Hash Databases File Extension                                                                                                    | on Mismatch File Types Interesting Files Tags External Viewer Image / Video Gallery General C4P Project Vic |
|----------------------------------------------------------------------------------------------------|----------------------------------------------------------------------------------------------------|
| File Filters Profiles Settings                                                                                                    |                                                                                                    |
| An Ingest Profile runs a preconfigured set of ingest modules on some<br>or all of the files in a data source. Create a profile if you frequently<br>run the same set of modules on a subset of the files.<br>Profiles: | Profile Description:                                                                                        |
|                                                                                                    | Filter:                                                                                                    |
|                                                                                                    | Selected Ingest Modules:                                                                                    |
|                                                                                                    |                                                                                                    |
| Rew Profile Edit Profile Delete Profile                                                                                                    |                                                                                                    |

#### Making a Profile

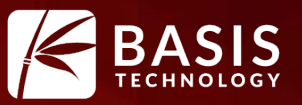

- Specify:
  - Name
  - Optional description
  - Set of modules and their configuration.

|        | *            |                                    |              | ×                                             |  |
|--------|--------------|------------------------------------|--------------|-----------------------------------------------|--|
| t      | Profile Nar  | me: Image Triage                   |              |                                               |  |
|        | Descriptior  | n:                                 |              | ^                                             |  |
|        |              |                                    |              | ×                                             |  |
| :<br>f | Run ingest   | t modules on:                      |              | The selected module has no per-run settings   |  |
| S      | All Files, D | Directories, and Unallocated Space | $\mathbf{v}$ | The selected module has no per full settings. |  |
|        | R            | ecent Activity                     | ^            |                                               |  |
|        | н 🖌          | lash Lookup                        |              |                                               |  |
|        | F 🖌          | ile Type Identification            |              |                                               |  |
|        | <b>√</b> E   | mbedded File Extractor             |              |                                               |  |
|        | 🖌 E          | xif Parser                         |              |                                               |  |
|        | 🗆 к          | eyword Search                      |              |                                               |  |
|        | E            | mail Parser                        |              |                                               |  |
|        | ✓ E          | xtension Mismatch Detector         |              |                                               |  |
|        |              |                                    |              |                                               |  |

#### **Picking the Profile**

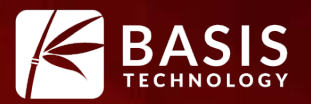

#### • You will see the profiles before you run the ingest modules.

| Run Ingest Modules                                                            | × |
|-------------------------------------------------------------------------------|---|
| Ingest Profile Selection                                                      |   |
| Select Profile:                                                               |   |
| Custom Settings - configure individual module settings in next step of wizard |   |
| ) Image Triage                                                                |   |
|                                                                               |   |
|                                                                               |   |
|                                                                               |   |

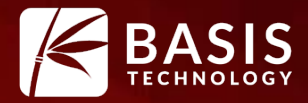

# **Triaging Features:**

# Keep a Copy of Any Data You Read

#### Making An Image Is Expensive

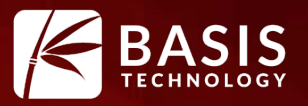

- Problem:
  - You want some record of what data was on the image.
  - Don't have time to make a full image.
  - Ideally you want more than just the notable files.
- Solution:
  - Make an image as your analysis happens
- Basic Idea:
  - Use the previously described triage techniques.
  - When a sector is read for the first time, a copy is made.
  - Save the sectors to a "sparse" VHD file.

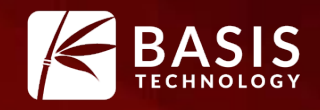

- File format used by Microsoft Virtual Machines.
- "Sparse" because the file size is based on how much data has been written to it.
- Efficient to write random sectors to (versus traditional formats)
- Readable by Windows (double click it) and other forensics tools.
- A VHD file from Autopsy will contain file system data (master boot record, master file table, etc.)

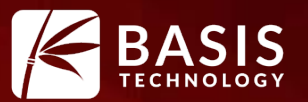

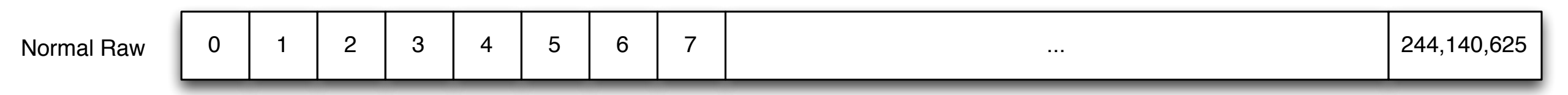

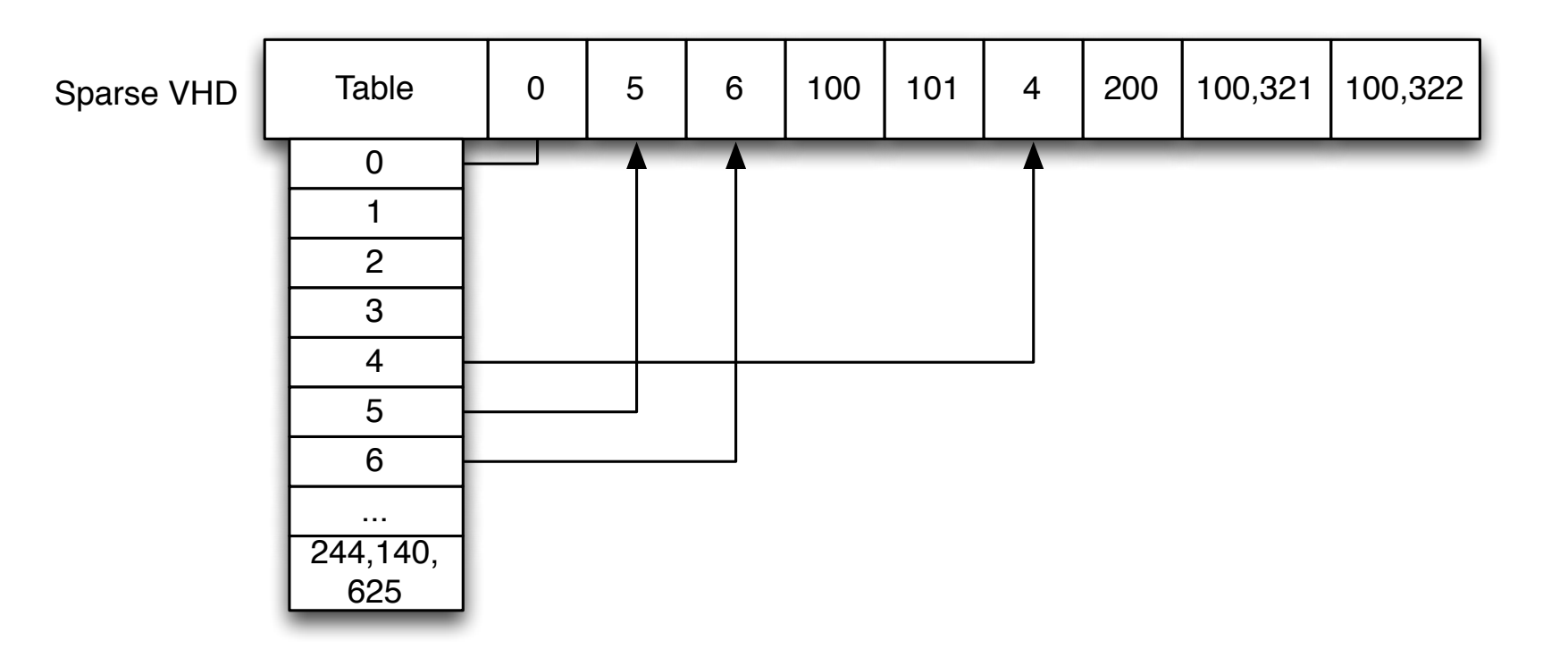

#### Making a VHD with Autopsy

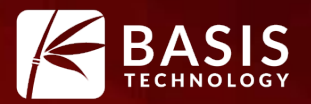

#### • Only possible when analyzing a local drive.

| teps                                   | Select Data Source                    |                                         |
|----------------------------------------|---------------------------------------|-----------------------------------------|
| . Select Type of Data Source To<br>Add | Select a local disk:                  |                                         |
| . Select Data Source                   | Disk Name                             | Disk Size                               |
| . Configure Ingest Modules             | Drive 2                               | עט לידד                                 |
| Add Data Source                        | Drive 3                               | 483.9 MB                                |
|                                        | My Passport (D:)                      | 931.5 GB                                |
|                                        | KINGSTON urDrive (E:)                 | 14.9 GB                                 |
|                                        | 500 MB card (F:)                      | 483.7 MB                                |
|                                        | Ignore orphan files in FAT file syste | ems                                     |
|                                        | (faster results, although some data   | a will not be searched)                 |
|                                        | 📝 Make a VHD image of the drive whi   | le it is being analyzed                 |
|                                        | 4w \ModuleOutput \Image Writer \5     | 00 MB card (F) 1489755877791.vhd Browse |
|                                        | Update case to use VHD file up        | oon completion                          |
|                                        |                                       |                                         |

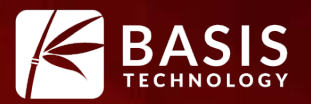

- Choose "Make a VHD..." option
- By default it will pick a file name in the case folder
- Choose the "Update Database..." option if you want Autopsy to update the case database to refer to the VHD file after it is complete.
  - Otherwise, it will have a reference to  $\underline{\setminus E}$ : (or something)
- The remaining analysis is the same. Pick your profiles, modules, etc.

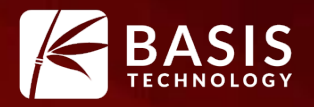

- Data will be saved in the order that it was read:
  - Partition table to determine disk layout
  - File system data to determine FS layout
  - Root and user directories to focus on user files
  - Files that were processed first and passed filters

|  | VHD<br>Header | Partition<br>Table | Boot<br>Sector | MFT | ١ | \Users | \Users\<br>Jdoe | file1.jpg | file2.jpg | Desktop | file1.docx |
|--|---------------|--------------------|----------------|-----|---|--------|-----------------|-----------|-----------|---------|------------|
|--|---------------|--------------------|----------------|-----|---|--------|-----------------|-----------|-----------|---------|------------|

#### **VHD** Limitations

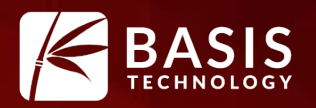

- It is not compressed.
  - VHD supports compression, but The Sleuth Kit / Autopsy do not yet.
- There are no cryptographic checksums.

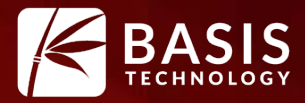

# Triaging Features: Putting It All Together

#### Scenario

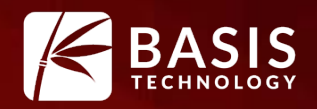

- Knock and talk or probation situation.
- Goal is to answer question about if child exploitation images exist.
- Subject has a desktop computer.
- You plug in a USB write blocker to subject's drive and connect it to your laptop.
- You turn on Autopsy.

#### Scenario (continued)

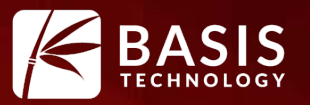

- Make a case
- Add a local drive data source:
  - "E:"
  - Choose to make VHD and keep default location
- Choose an ingest profile that:
  - Runs on image and ZIP extensions
  - Runs hash lookup, EXIF, file type, and embedded file extraction modules
  - Hash lookup configured to use known child exploitation hash sets

#### Scenario (continued)

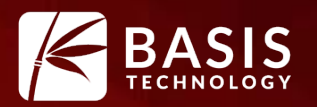

- As the analysis continues:
  - Choose View -> File Types -> Images and review the thumbnails
  - Wait for hash set hits
  - Review EXIF files
- Tag the notable files (if any).
- Stop the analysis at any time.
  - You'll have the data read so far in the VHD file.

## **Triage Summary**

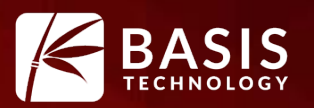

- There are times when you want quick answers and can't focus on everything.
- Autopsy allows you to:
  - Focus on the relevant files first.
  - Make an image copy of the data you analyzed